## **Creating an Item Group**

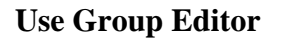

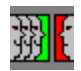

- 1. In Group Editor, click the "New" button.
- 2. Choose "New Item Group" and click OK.

| /                  |                  |
|--------------------|------------------|
| New Group          | ×                |
|                    |                  |
| Select the type of | group to create: |
| C New Patron       | Group            |
| New Item G         | noup             |
| C New Specia       | Reserve Group    |
| OK                 | Cancel           |

|          | Name                    | Description |     |
|----------|-------------------------|-------------|-----|
| <u> </u> | Administrators          |             |     |
|          | Ibrariaris              |             |     |
|          | Library Assistants      |             | E   |
|          | -atrons                 |             |     |
|          | Audio/Visual Collection |             | N   |
|          | General Collection      |             |     |
| Ø        | Reference Collection    |             | Del |
|          |                         |             |     |
|          |                         |             | Dup |
|          |                         |             |     |
|          |                         |             |     |
|          |                         |             |     |
|          |                         |             |     |
|          |                         |             |     |
|          |                         |             |     |
|          |                         |             |     |
|          |                         |             |     |
|          |                         |             |     |
|          |                         |             |     |

3. Your new Item Group will appear highlighted. Double click it or click Edit to change the settings on it.  $\overline{}$ 

| M3 Grou     | up Editor                     |                       | _ 🗆 X     |
|-------------|-------------------------------|-----------------------|-----------|
| Display: -  | All Groups                    | Database Set:-Library | ?         |
|             | Name                          | Description           |           |
|             | Administrators                |                       |           |
| <u> </u>    | Librarians                    |                       |           |
| 0           | Library Assistants            |                       |           |
| 0           | Patrons                       |                       | 🗕 Edit 🗋  |
|             | Audio/Visual Collection       |                       |           |
|             | General Collection            |                       | New       |
|             | Intellibrary Loan             |                       |           |
|             | New Tem Group1                |                       | Delete    |
|             | Reference Collection          |                       |           |
|             |                               |                       | Duplicate |
|             |                               |                       |           |
|             |                               |                       |           |
|             |                               |                       |           |
|             |                               |                       |           |
|             |                               |                       |           |
|             |                               |                       |           |
|             |                               |                       |           |
|             |                               |                       |           |
|             |                               |                       |           |
|             |                               |                       |           |
|             |                               |                       | Exit      |
| Logged in . | as a member of Administrators |                       |           |
|             |                               |                       |           |